# SecureLock Manager Easy の使いかた

本書は、本製品の暗号化機能管理ソフトウェア「SecureLock Manager Easy」について説明します。

#### SecureLock Manager Easy とは

本製品の暗号化設定を行うソフトウェアです。このソフトウェアを使用すれば、パスワードを設 定したり、暗号化モードの変更やパスワードの変更、自動認証などを設定することができます。

### お使いになる前に

SecureLock Manager Easy をお使いになる前に、以下のことをご確認ください。

● パスワードは厳重に管理してください。 パスワードを忘れた場合、本製品の設定、認証が行えず、保存したデータは一切取り出 せません。パスワードを忘れた場合は、本製品を出荷時の状態に戻してください。

- SecureLock Manager Easy は、Windows 7/Vista/XP/2000/Server 2008 R2/Server 2008/Server 2003 R2/Server 2003 に対応しています。
  - ※ 上記は、SecureLock Manager Easy の対応 OS です。製品によっては対応 OS が異なること がありますので、製品の対応 OS にも適応したパソコンでお使いください。
  - ※ Windows Server 2003 R2/Server 2003 の場合、コンピューターの管理者(Administrator) 権限を持つユーザーでログインしないとお使いいただけません。

#### SecureLock Manager Easy を起動する

SecureLock Manager Easy は、以下の手順で起動してください。

#### 1 本製品をパソコンに接続します。

パスワード認証の画面が表示された場合は、パスワードを入力します。 **アメモ** パスワードを忘れて出荷時の状態に戻す場合は、画面を閉じてください。

2 [スタート] - [(すべての) プログラム] - [BUFFALO] - [SecureLock Manager Easy] - [SecureLock Manager Easy] をクリックします。

SecureLock Manager Easy が起動します。

## SecureLock Manager Easy の項目説明

SecureLock Manager Easy の画面上のタブをクリックすることにより、以下の設定を行えます。

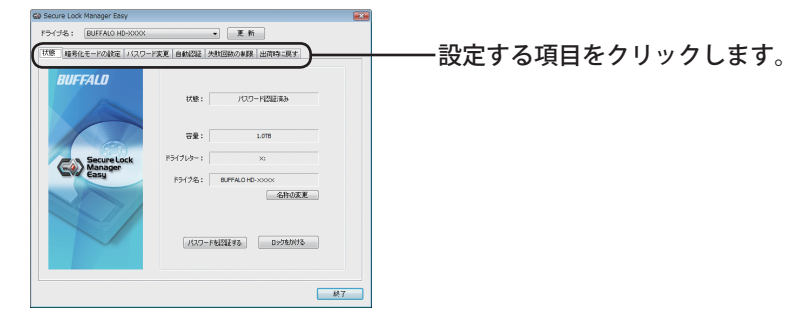

- 状態(P3)
  本製品の状態を確認できます。
- 暗号化モードの設定(P3) 暗号化機能の有効 / 無効を設定できます。
- ●パスワード変更(P4) 登録済みのパスワードを変更できます。
- 自動認証(P4) パソコンへの接続時にパスワード入力が省略できます。
- 失敗回数の制限(P5) パスワード入力に失敗した場合の動作を設定します。
- ●出荷時に戻す(P5) 本製品の設定やデータを削除し、出荷時の状態に戻します。

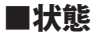

本製品の状態を確認できます。

| © Secure Lock Manager Ebsy<br>ドライブ名:(EUFFALO HD-XXXX ・) 正所                                                                                                    |                                                                     |
|----------------------------------------------------------------------------------------------------|---------------------------------------------------------------------|
| (15) 暗奇化モードの設定   バスワード支充  自動認証   共和国鉄の単隊   出州地に算す   日川FFAI П                                                                                                    | ──本製品の状態を表示します。                                                     |
| VISI:      //00-HEIEA        Excret lock      58:        109:      109        F5/(10-1)      30        F5/(10-1)      50        F5/(10-1)      50        F5/(10-1)      50        F5/(10-1)      50        F5/(10-1)      50 | A称を変更します。半角 30 文字以内で<br>入力してください。<br>※この名称は SecureLock Manager Easy |
|                                                                                                    | ── でのみ表示されます。<br>───本製品をロックします。<br>※パスワード認証前の状態にします。                |
|                                                                                                    | パスワードを入力して認証します。<br>※暗号化モードを解除した場合は、使用<br>しません。                     |

| 状態        |                             |  |
|-----------|-----------------------------|--|
| 通常        | 本製品にアクセスできます。               |  |
| パスワード認証前  | パスワードを入力するまで、本製品にアクセスできません。 |  |
| パスワード認証済み | 本製品にアクセスできます。               |  |

■暗号化モードの設定

暗号化機能の有効 / 無効を設定できます。

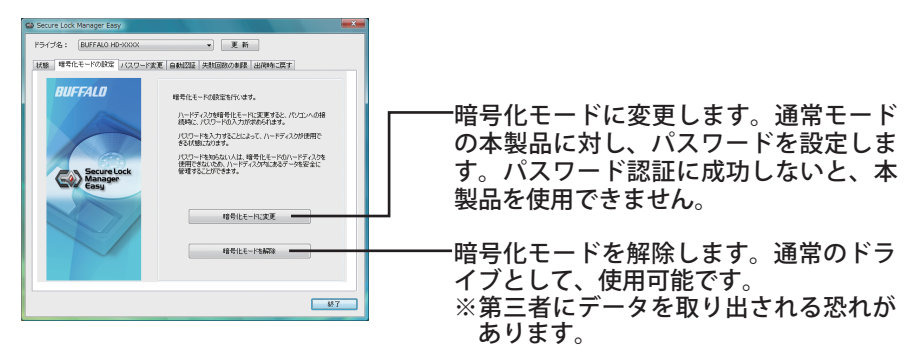

## ■パスワード変更

登録済みのパスワードを変更できます。

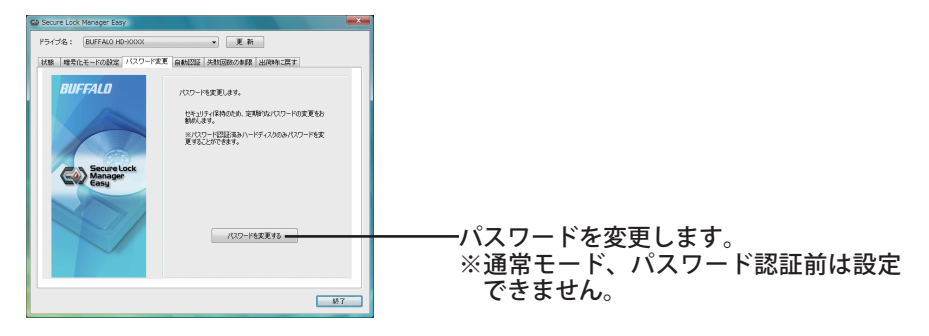

#### ■自動認証

本製品のパスワード入力方法を設定します。パスワードを自動で入力(自動認証)すること ができます。お使いのパソコン1台ごと製品ごとに設定を行います。

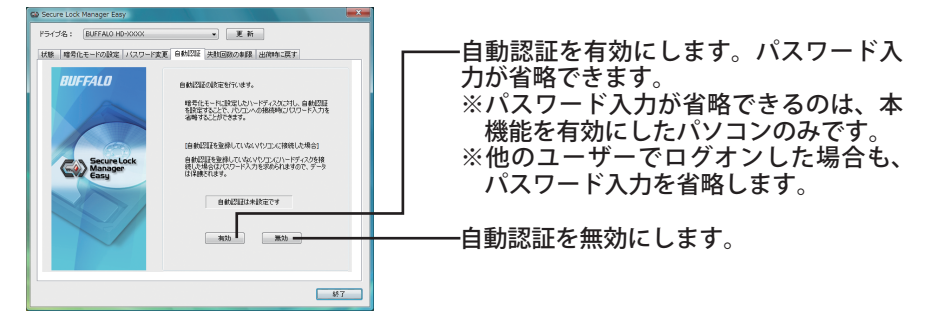

Δ注意 お使いのパソコンを複数のユーザーで使用されている場合は、自動認証を有効にする 設定はお勧めできません。ハードディスク内のデータが通常のハードディスクと同じ ように見えるため、他の人に閲覧、削除、編集される可能性があります。

#### ■失敗回数の制限

パスワード入力に失敗した場合の動作を設定します。

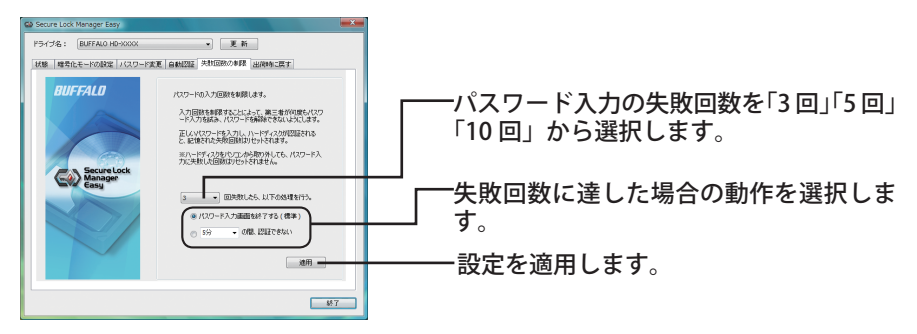

| 失敗回数に達した場合の動作  |                                                              |  |
|----------------|--------------------------------------------------------------|--|
| パスワード入力画面を終了する | パスワード入力画面が終了します。認証するには、改めて                                   |  |
| (初期値)          | パスワード入力画面を起動してください。                                          |  |
| XX の間、認証できない   | XXは「5分」「10分」「30分」「1時間」のいずれかを選択<br>します。設定した時間が経過するまで、認証できません。 |  |

#### ■出荷時に戻す

本製品の設定やデータを削除し、出荷時の状態に戻します。

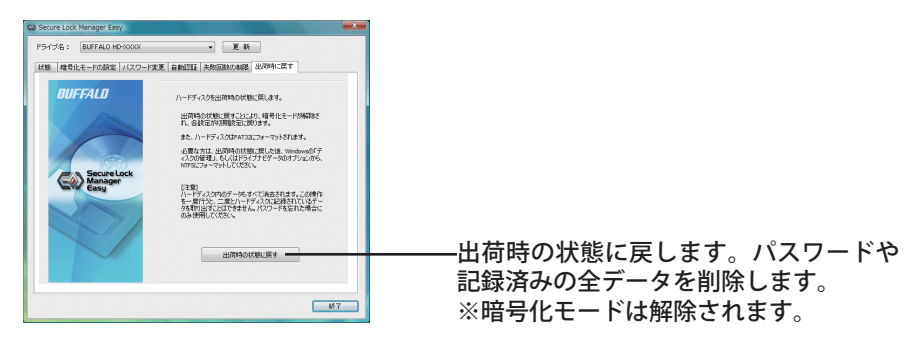

# SecureLock Manager Easy を終了する

SecureLock Manager Easy を終了するときは、画面右下の[終了]をクリックしてください。

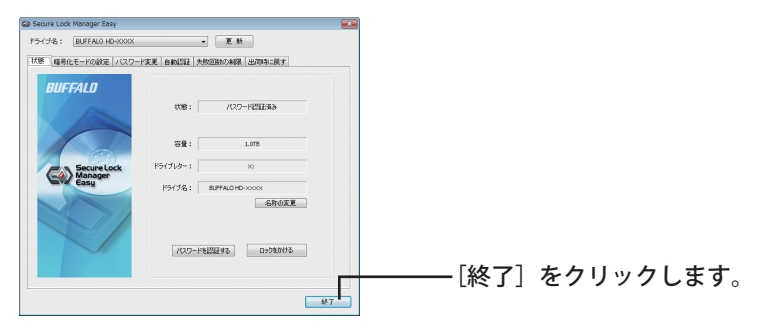

# アンインストールするときは

SecureLock Manager Easy が不要になった場合は、アンインストールできます。アンインストールするときは、[スタート] – [(すべての) プログラム] – [BUFFALO] – [SecureLock Manager Easy] – [アンインストール] をクリックし、画面の指示に従ってください。